# **HHG/PPM Self-Counseling Steps**

## TURN OFF YOUR POP-UP BLOCKER!

- ♦ Go to <u>https://dps.sddc.army.mil/gov/standard/user/home.xhtml</u> (Click "DPS Registration")
  - Click "DOD service member/civilian" tab
  - > <u>\*\*USE A PERSONAL EMAIL ADDRESS ONLY\*\*</u>
  - > Once you register, you will receive an email within 1-72 hrs. At that time, you will create a password
- Log into DPS with user ID/password-do not enter more than once; click on 'Defense Personal Property System' on the left side of the screen (just beneath the word 'LOG OUT') this will take you to blue screens.
- Click on Self Counseling Tab (left side of the screen about 1 inch down from the edge of the monitor)
- YOUR SHIPMENT WILL BE REVIEWED BY A COUNSELOR/TECHNICIAN BEFORE BEING SUBMITTED FOR BOOKING! (any mistakes will be corrected at that time)

## \* ALL FIELDS (on any page) WITH RED \* ARE REQUIRED FIELDS!

#### Customer Information

- SSN, name, branch of svc, status, primary phone #, & personal primary email (non .mil)
- Permanent contact address-someone that is not moving at the same time as you (example: mother, father, in-laws sister or brother)

#### Point of Contact

Someone other than yourself that you authorize to release or receive your HHG. Must be over 18 and responsible (Do not need POA if in DPS system) do not add more than 2

#### My Orders/enter order information (current orders)

- Current Travel Orders: (rank must be rank on the order), leave weight field blank; hard copy-Y OR N
- > Order # (top left corner); Issue date (top right corner); Issuing HQ's i.e., (DA FT CARSON, CO 80913)
- > Duty Station: (current i.e., FORT CARSON) and New Duty station
- Orders Selection: PCS, Retirement, Separation, Etc.. (Whichever is applicable); Auth.: select shipment of HHG permitted, TDY if only 20 wks. or more
- Tour information: New Duty Assignment: installation you are moving to, Retirement or Separation Dependents: YES or NO
- > Additional information: Select all that apply; storing in lieu select NO
- > Summary: Click acknowledge that you reviewed entitlement summary

## **Create New Shipment (ensure you are creating the shipment under the current order)**

#### HOUSEHOLD GOODS SHIPMENT (HHG) (Government Contracted Move)

- Select HHG-→ (if doing a PPM, formerly DITY move, select yes and see other side for instructions on creating a PPM.) otherwise Select "NO". If you are doing a partial PPM you will need to create two shipments, HHG & PPM
- > <u>Shipment Information:</u> Click you have read and understand
- > Local Move: NO, unless it's within 50 miles of COS
- > ALL SHIPMENTS MUST HAVE A PICK UP (PU) AND DELIVERY (DEL) ADDRESS (City & State)
- > <u>Dates:</u> PU date earlier than 21 days from today are not guaranteed /DEL date is not guaranteed
- Authorized PU and DEL: Click on blue rolodex button and add address (DEL address does not need street address) (PCS only authorized to ship to next duty station without possible excess costs)
- Requested PU and DEL: Click on rolodex button and add address or select existing(DEL address does not need street address) (PCS if other than new PDS location may be subject to excess costs)
- In-Transit Address: This is an emergency address or where you will be en-route to your next PDS (must have street address and phone number)
- > Additional PU Locations: Must be within 50 miles primary PU location
- <u>Releasing/Receiving Agents</u>: Select from drop down if added in point of contact step above
- Shipment Weights: Estimate 1000 lbs. per fully furnished room (i.e. 3 bdrms, 2 bths, living room, kitchen=5500lbs) Pro-Gear –only combat gear; Spouse Pro-Gear-500, profession –ie student
- > Special items and additional information: Gun safe, pool table, china hutch, Green Egg Grill
- > Additional Items: Motorcycle-must have VIN; firearms-make, model, serial # and location of manufacture

- Preferred and Non-Preferred TSP (moving companies): Select none unless you have a specific company you would like to request.
- Member Responsibility: Click to acknowledge you have read
- Summary: Review make changes if needed by going back in the shipment record
- > Counseling Office: Read and click disclaimer; select **YOUR** Assigned Base from drop down as counseling office
- Print DD 1299, sign block 15A, date block 15B; upload signed DD 1299, one copy of orders & amendments if applicable
- Click Submit
- > To create an additional shipment, on the left side of the screen click 'Create New Shipment'

## ✤ PPM SHIPMENT (FORMERLY DITY MOVE)

- > Select HHG, select YES for the shipment will be created as a PPM.
- Local Move: Within 50 miles of COS
- > Planned Move Start Date: Date you are loading you vehicle and leaving COS
- > ALL SHIPMENTS MUST HAVE A PICK UP (PU) AND DELIVERY (DEL) ADDRESS (City & State)
- Authorized PU and DEL: Click on blue rolodex button and add address (DEL address does not need street address) (PCS only authorized to ship to next duty station without possible excess costs)
- Requested PU and DEL: Click on rolodex button and add address or select existing(DEL address does not need street address) (PCS if other than new PDS location may be subject to excess costs)
- In-Transit Address: This is an emergency address or where you will be en-route to your next PDS (must have street address and phone number)
- Check Mailing: Leave blank
- Is Packing Required: YES; are you requesting an advance (only authorized if renting truck/trailer); leave % at 60; estimated weight (same as HHG); pro-gear weight leave at 0 (pro-gear for PPM must be approved by the origin Transportation Officer (TO); spouse pro-gear leave at 0; spouse profession put 0 or NA (no slash); State of Legal Residence for tax purposes; last 2 questions leave NO
- Cost Computation: Review and click Next
- Instructions for Filing: (PCS: Turn in at gaining base/ Separation/Retiree: Return ALL documents to losing base): Click Next
- > <u>Summary</u>: Review and click that you have verified information, click next
- Counseling Office: Verify that you have been advised of the information; select <u>YOUR</u> Assigned Base from drop down as counseling office; click Next
- Click Submit

## ✤ SEE DD FORM 1797 ATTACHMENT BELOW

- Complete Blocks 1-6.
- ➢ Go to "Part I − HOUSEHOLD GOODS", Read & Initial each block
- ➢ Go to "Part VII − Liability, Claims, Protection", Read & Initial each block
- ➢ Go to "Section 8 − Special Instructions", Read & Initial each block
- Go to Section 9A, select "Yes" or "No" to **<u>YOUR</u>** applicable shipments
- ➢ Go to Block 9C, Print & Sign your name
- Go to Block 9D, Input Today's Date
- For questions or concerns, please call 800-771-1819 or email your applicable location below
- \* If you incur any issues or outages with DPS, please contact the DPS Help Desk at 1-800-462-2176

## \*Once all documents are uploaded, send an email to YOUR applicable location listed below\*

- Fort Carson : <u>jppso-nc.pppo-ftcarson@us.af.mil</u>
- > Peterson AFB : <u>jppso-nc.pppo-peterson@us.af.mil</u>
- > Air Force Academy : <u>jppso-nc.pppo-afacademy@us.af.mil</u>